## ANEXO

NOTA: Aconselha-se a utilização dos seguintes browsers: Mozilla Firefox ou Google Chrome.

**1.** Após a ativação do mail institucional, deverá aceder ao Portal do IPL — utilizando, para tal, as suas credenciais de acesso — e deverá selecionar a opção "Matrículas/Inscrições".

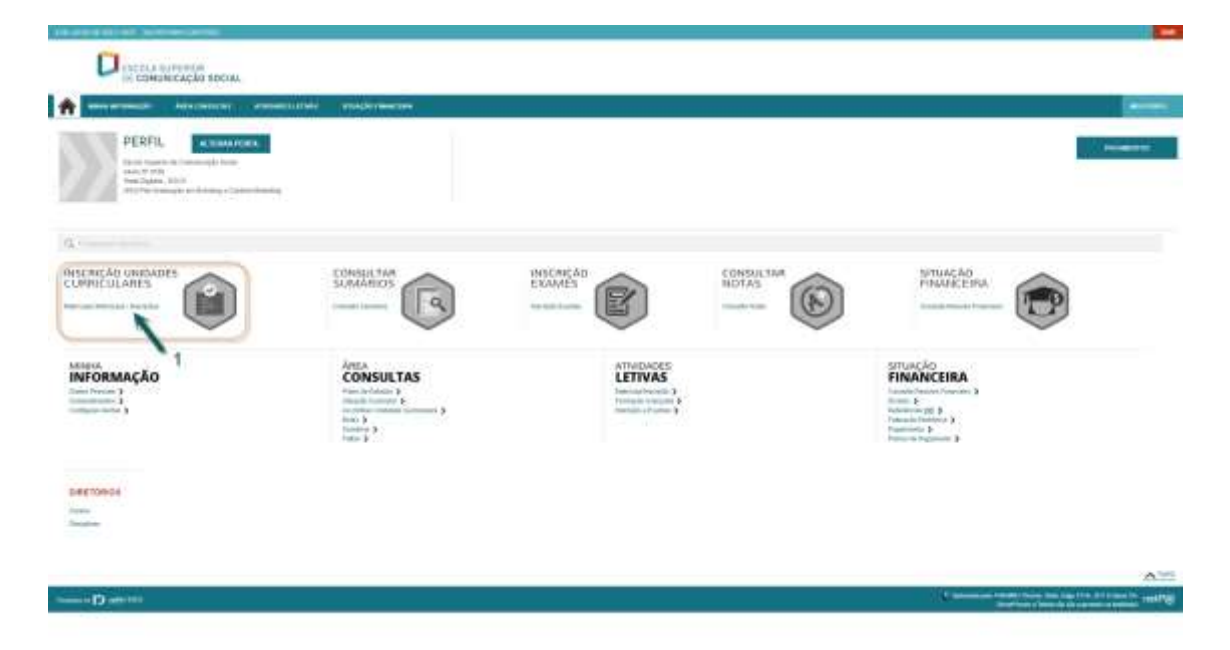

**2.** A inscrição *online* no ano letivo 2021/2022 inicia-se com a PREPARAÇÃO DA INSCRIÇÃO, na qual, como foi referido no mail, o aluno gerará a propina anual e os emolumentos (taxa de inscrição e seguro escolar). A inscrição nas unidades curriculares <u>só estará disponível após o pagamento da 1.ª prestação da propina e dos emolumentos</u>. Para efetuar a PREPARAÇÃO DA INSCRIÇÃO, o aluno deverá selecionar a opção "Realizar prématrícula/inscrição".

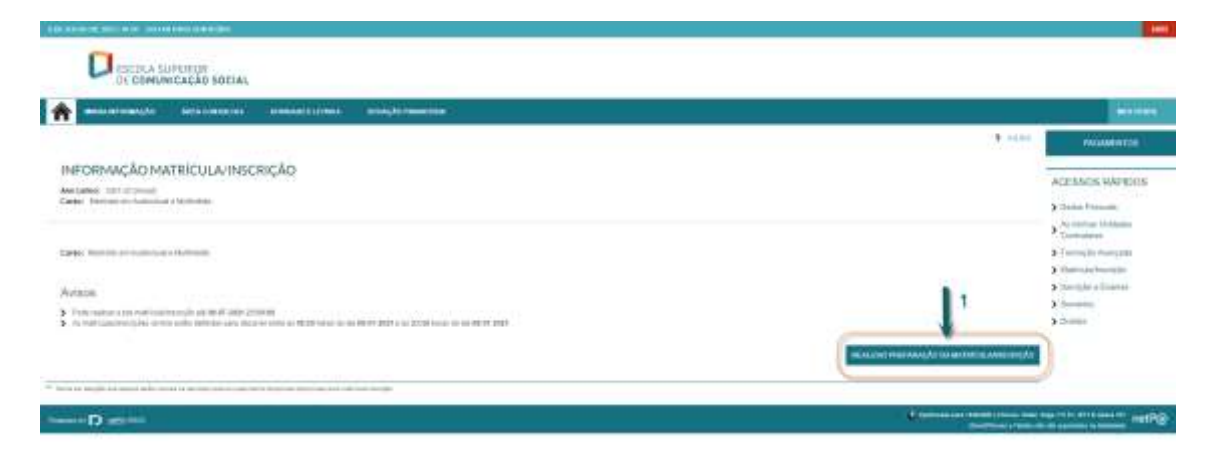

**3.** Para prosseguir, o aluno terá de aceitar os "Termos & Condições". Solicita-se que o aluno leia atentamente esta informação.

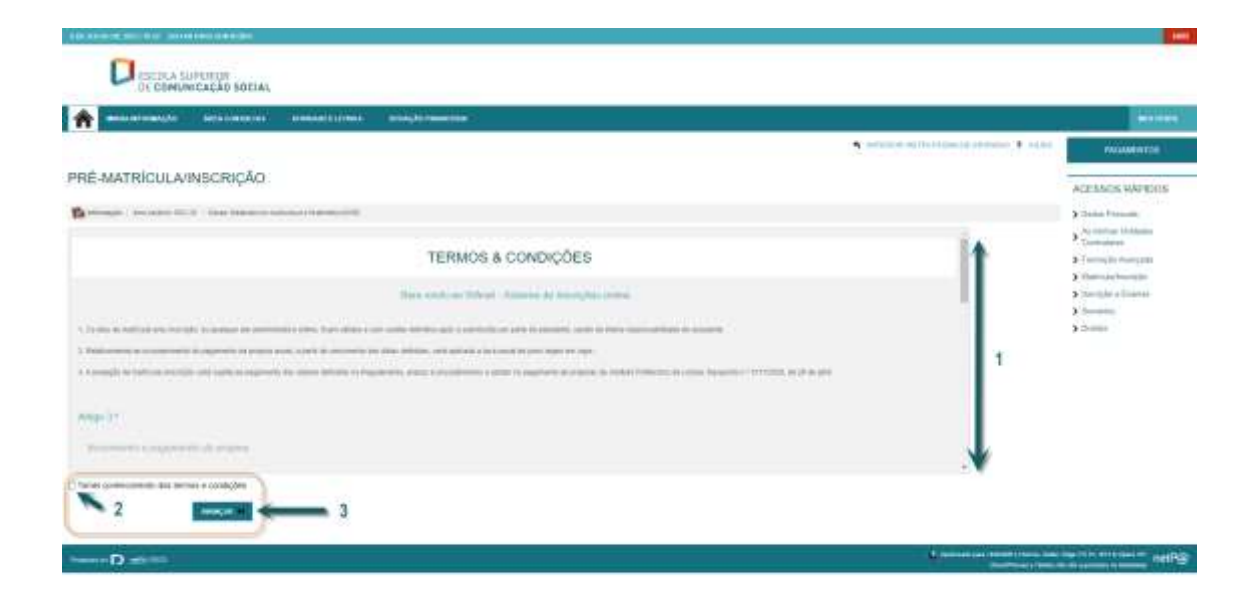

**4.** De seguida, o aluno deverá verificar se os seus dados fiscais estão corretos (caso não estejam, poderá haver implicações na emissão das faturas). Após a validação dos dados, o aluno deverá selecionar a opção "Confirmar".

| Annual I Annual I Ann                                                                                                    | <ul> <li>Andreas di na (fast time di addrease). 1 st</li> </ul> |                                                                                                    |
|----------------------------------------------------------------------------------------------------|-----------------------------------------------------------------|----------------------------------------------------------------------------------------------------|
| Anno 19 Anno 19 Anno 1                                                                                                    | <b>*</b>                                                        |                                                                                                    |
| ACTION ACTION AC                                                                                                    | <ul> <li>Andread of the Hole of defenders 3. Id</li> </ul>      |                                                                                                    |
| ACTING WATER<br>ACTING WATER<br>ACTING WATER<br>Acting<br>Acting<br>Actin |                                                                 |                                                                                                    |
| ACEALOS WATES<br>) Childre Fascar<br>) Control Fascar<br>) Control Fasca                                                                                                    |                                                                 |                                                                                                    |
| <ul> <li>Statute Faces</li> <li>Statute Faces</li> <li>Statute</li> <li>Statute</li> <li>Statute</li> <li>Statute</li> <li>Statute</li> <li>Statute</li> <li>Statute</li> <li>Statute</li> </ul>                                                                                                    |                                                                 |                                                                                                    |
| 2 Summers<br>3 Summers from USA<br>3 Amount of Amount<br>3 Summers<br>3 Summers<br>3 Summers<br>3 Summers<br>3 Summers<br>3 Summers<br>4 Summers<br>5 Summers<br>5 Su                                                                                                    |                                                                 |                                                                                                    |
| 3 - Single Filing and<br>3 - Single A - Single<br>3 - Single A - Single<br>3 - Single A - Single<br>3 - Single A - Single A - Sin                                                                                                    |                                                                 | Managana (2000)<br>Secondaria<br>Managana<br>Managana<br>Man |
| 5 Songle & Lanses<br>3 Sonaria<br>3 Sonaria                                                                                                    |                                                                 | Manager (1999)<br>Manager (1999)<br>Manager (1999)                                                                                                    |
| 3 2000                                                                                                    |                                                                 | Transport C Hitmann     Transport     Settingen     Market     Market                                                                                                    |
|                                                                                                    |                                                                 | termagnet ⊆ termagnet<br>sentencia<br>Namen (n)<br>A fordat Limanya (r111 / 110)                                                                                                    |
|                                                                                                    |                                                                 | Transfer     Internation     Transfer     Market     Market                                                                                                    |
|                                                                                                    |                                                                 | Interested<br>Senset () () () () () () () () () () () () ()                                                                                                    |
|                                                                                                    |                                                                 | Provention of the second second secon                                                                                                    |
| and the second second se                                                                                                    |                                                                 |                                                                                                    |
| Sector Sector Se                                                                                                    |                                                                 | 2                                                                                                    |
| Concernment of the second second second second second second second second second second second second second s                                                                                                    |                                                                 |                                                                                                    |
| No. of Concession, Name                                                                                                    |                                                                 |                                                                                                    |
|                                                                                                    |                                                                 |                                                                                                    |
| and the second second se                                                                                                    |                                                                 |                                                                                                    |
|                                                                                                    |                                                                 | SLPERTUR<br>UMICAÇÃO SOEIAL                                                                                                    |
|                                                                                                    |                                                                 | Contractor management and managements                                                                                                    |
| PACAMENTON                                                                                                    |                                                                 | unicepie lo                                                                                                    |
| ACESSION WARROW                                                                                                    |                                                                 | ensurição                                                                                                    |
| 3 Data Passan                                                                                                    |                                                                 | to a final terms of the statement of the                                                                                                    |
| > Contractor                                                                                                    |                                                                 | entregia en la rational persona presenten persión a las la realización debe de las secon                                                                                                    |
| <ol> <li>Contropility Asserts (201)</li> <li>Charters and Asserts (201)</li> </ol>                                                                                                    |                                                                 |                                                                                                    |
|                                                                                                    |                                                                 | NAMES AND                                                                                                    |
| > the shares                                                                                                    |                                                                 | Sector And                                                                                                    |
| <ul> <li>Scoregolar a Disarrei</li> <li>Scoregolar a Disarrei</li> <li>Scoregolar a Disarrei</li> </ul>                                                                                                    |                                                                 | Temperape                                                                                                    |
| 3 Section Section 1                                                                                                    |                                                                 | Security 1                                                                                                    |
| 3 Sought a Universit<br>3 Soughts<br>3 Soughts                                                                                                    |                                                                 | Security                                                                                                    |
| 3 Sound for a lineare<br>3 Sound for<br>3 Sound<br>3 Sound                                                                                                    |                                                                 | Security Contractor                                                                                                    |
| 5 Social de Canto<br>3 Social<br>3 Social                                                                                                    |                                                                 | Security Contracts                                                                                                    |
| 5 South a Lanse<br>3 Second<br>5 Second                                                                                                    |                                                                 | Securities                                                                                                    |
| 5 Societa e Lance<br>3 Societa<br>3 Societa                                                                                                    |                                                                 | Securities<br>R Foregati () Hongari<br>Malana<br>Malana<br>R ()<br>Reference for 20 million<br>Tag () 10, 1000<br>() 1000<br>()                                                                                                    |
| 5 South a disease<br>3 Sources<br>3 Sources                                                                                                    | 1                                                               | Securities<br>R Foregats () Hongare<br>Instances<br>Weight ()<br>Reference for the foregation<br>The Constant Amount of the Hongare<br>The Constant Amount of the Hongare<br>The Constant Am                                                                                                    |
| 5 South of Lance<br>3 Sources<br>3 Sources                                                                                                    | 1                                                               | Simplefield                                                                                                    |
| anteren t salas                                                                                                    | <ul> <li>A selected op Hold Second administration</li> </ul>    |                                                                                                    |

5. De seguida, o aluno deverá selecionar a opção "Pagamentos Online".

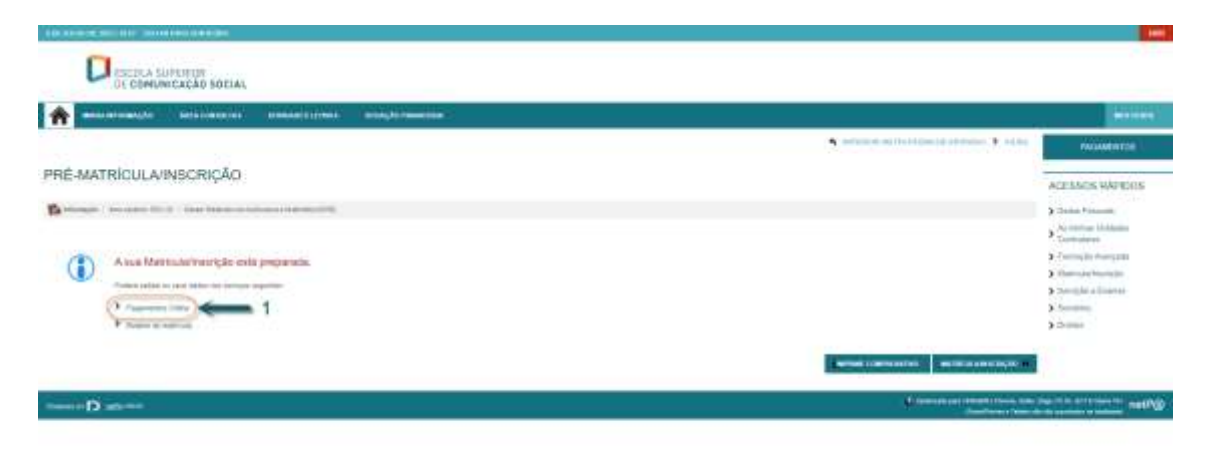

**6.** De seguida, o aluno deverá selecionar os itens a pagar (1.ª prestação da propina, taxa de inscrição e seguro escolar) e, por fim, selecionar o modo de pagamento (que será uma referência multibanco).

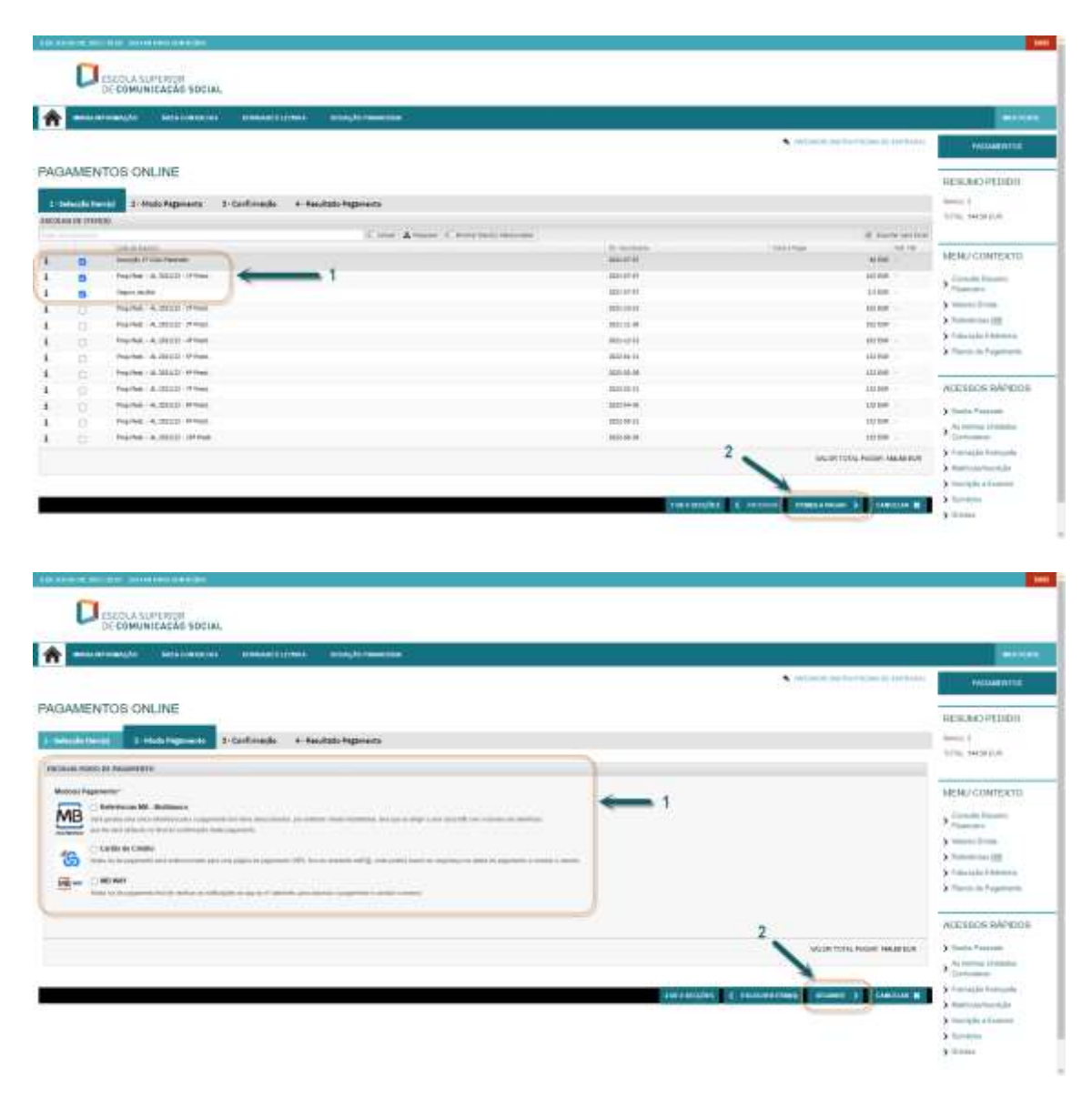

| annuments antimeter manufactures                                                                                                    |                                                                                                    |                                                                                                    |                                                                                                    |
|----------------------------------------------------------------------------------------------------|----------------------------------------------------------------------------------------------------|----------------------------------------------------------------------------------------------------|----------------------------------------------------------------------------------------------------|
|                                                                                                    |                                                                                                    | 8 100 m 1                                                                                                    |                                                                                                    |
| AGAMENTO MULTIBANCO                                                                                                    |                                                                                                    |                                                                                                    |                                                                                                    |
|                                                                                                    |                                                                                                    |                                                                                                    | MENU CONTENTO                                                                                                    |
| name i ferenzi den en entre en entre en entre en entre en entre en entre en entre entre entre entre entre entre<br>En entre entre entre entre entre entre entre entre entre entre entre entre entre entre entre entre entre entre e | na pagamente de cantenie de chemie à la come dans de la conservação, forma desta da finite de la conservação,<br>Antida destador o para como a processão "agramente da la conserva de desta da desta administra da                                                                                                    | and a BUTUE? a tensoring                                                                                                    | P / manufactor                                                                                                    |
| and the star approximate the second sector of station pairs a strong star dataset started                                                                                                    | n. It proprietely information parts and no over the particul descence of which that there a no personal to                                                                                                    |                                                                                                    | <ul> <li>Terminous III</li> </ul>                                                                                                    |
| auter then                                                                                                    |                                                                                                    |                                                                                                    | Friend in Chairman                                                                                                    |
| sidada. unitati                                                                                                    |                                                                                                    |                                                                                                    | Scheme in Fragment                                                                                                    |
|                                                                                                    |                                                                                                    |                                                                                                    | ACCISICS MAPE                                                                                                    |
| ertemeliki melantar antisemen ason interi etali barria elaki ini daramaki date mer                                                                                                    |                                                                                                    |                                                                                                    | 2 Daine Process                                                                                                    |
|                                                                                                    |                                                                                                    | in the second second seco | to entre links                                                                                                    |
| - (min 31-2010) - 117mm                                                                                                    |                                                                                                    | 8                                                                                                    | ) Tamagén Rampérés                                                                                                    |
| The part and                                                                                                    | Concerning a destination of an end of the set                                                                                                    | 104                                                                                                    | the S Your of the other                                                                                                    |
|                                                                                                    |                                                                                                    |                                                                                                    | S Design a Superson                                                                                                    |
|                                                                                                    |                                                                                                    |                                                                                                    | A Crosser                                                                                                    |
| C ESECLA SUPERIOR<br>DE COMUNICACIÓN SOCIAL                                                                                                    |                                                                                                    |                                                                                                    |                                                                                                    |
|                                                                                                    |                                                                                                    |                                                                                                    |                                                                                                    |
|                                                                                                    | abiji inantia S                                                                                                    | <ul> <li>Monor an Induction () (or</li> </ul>                                                                                                    | and the second second se                                                                                                    |
|                                                                                                    |                                                                                                    | <ul> <li>Methods and professional profession</li> </ul>                                                                                                    |                                                                                                    |
|                                                                                                    | adal Marina a                                                                                                    | <ul> <li>Metanol and functions () (and</li> </ul>                                                                                                    | International<br>International<br>International<br>International<br>International                                                                                                    |
|                                                                                                    | antal de France (sin a                                                                                                    | <ul> <li>(v) and up for turn 3) (v)</li> </ul>                                                                                                    | HERE<br>HEREFORD<br>ALTERATING<br>ALTERATING<br>ALTERATINA<br>ALTERATINA<br>ALTERATINA<br>ALTERATINA<br>ALTERATINA<br>ALTERATI                                                                                                    |
|                                                                                                    | anting bij hanne state -                                                                                                    |                                                                                                    | HERARO HEDDH<br>HERARO HEDDH<br>HERARO HEDDH<br>HERARO HEDDH<br>HERARO HEDDH                                                                                                    |
|                                                                                                    | adalah kamata                                                                                                    |                                                                                                    | HERACONTRATA                                                                                                    |
|                                                                                                    | addigati Pasantika S                                                                                                    |                                                                                                    | HERRAROHEDDH<br>HERRAROHEDDH<br>Diffis Margina<br>MENA/CONFERTO<br>MENA/CONFERTO<br>MENA/CONFERTO                                                                                                    |
|                                                                                                    | nich Ngaath                                                                                                    |                                                                                                    | HERENEOPTION<br>HERENEOPTION<br>HERENEOPTION<br>HERENEOPTION<br>HERENEOPTION<br>HERENEOPTION<br>HERENEOPTION<br>HERENEOPTION<br>HERENEOPTION<br>HERENEOPTION                                                                                                    |
|                                                                                                    | nicht High-sta                                                                                                    |                                                                                                    | HERENEO PETIDON<br>HERENEO PETIDON<br>HERENEO PETIDON<br>HERENEO PETIDON<br>NERIO COMPERIÓN<br>A Sussementa<br>Medida Internet<br>Medida Internet<br>M                                                                                                    |
|                                                                                                    | active for an and a second as a second as a se |                                                                                                    | HERRAGHTUN<br>HERRAGHTUN<br>HERRAGHTUN                                                                                                    |
|                                                                                                    |                                                                                                    |                                                                                                    | HERRARD HTUDI<br>HERRARD HTUDI<br>HERRARD HTUDI<br>HERRARD HTUDI<br>HERRARD HTUDI<br>HERRARD<br>HERRARD |
|                                                                                                    |                                                                                                    |                                                                                                    | HERKAROPTION<br>HERKAROPTION<br>HERKA                                                                                                    |
|                                                                                                    |                                                                                                    |                                                                                                    | HERAROPTION<br>HERAROPTION<br>HERARO                                                                                                    |
|                                                                                                    |                                                                                                    |                                                                                                    | ACCELOUS PARTICIPAL<br>ACCELOUS PARTICIPAL<br>ACCELOUS                                                                                                    |
|                                                                                                    |                                                                                                    |                                                                                                    | HERRAROPELIDI<br>HERRAROPELIDI<br>HERRAROPELIDI<br>HERRAROPELIDI<br>MERA/CONTEXTO<br>MERA/CONTEXTO<br>ME                                                                                                    |

Após o pagamento, o processo de PREPARAÇÃO DA MATRÍCULA/INSCRIÇÃO fica concluído. Relembramos que, após o pagamento efetuado, <u>a inscrição nas unidades curriculares só ficará</u> <u>disponível 48 horas úteis depois e dentro do prazo estipulado.</u>

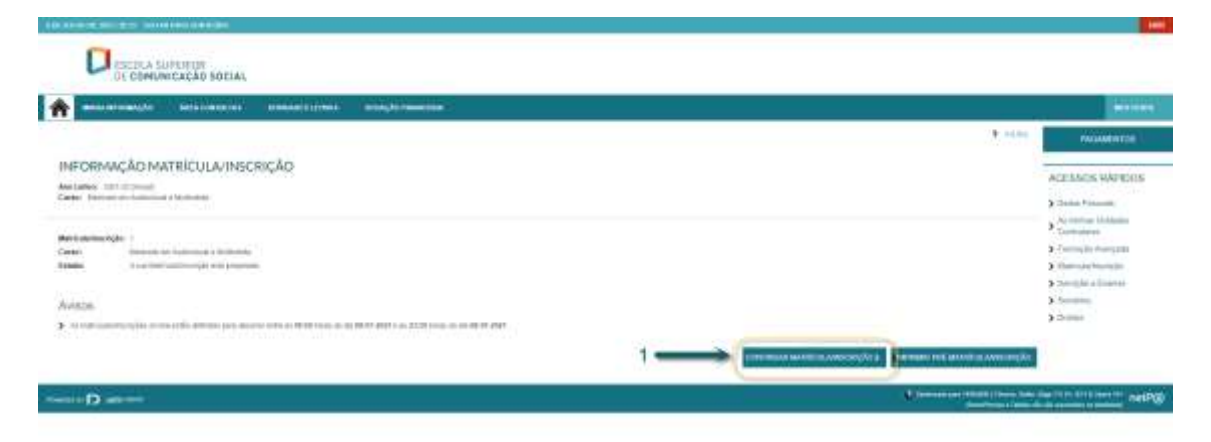

| In the second second seco                                                                                                    |                                                                                                    |
|----------------------------------------------------------------------------------------------------|----------------------------------------------------------------------------------------------------|
| C COMUNICACIÓN SOCIAL                                                                                                    |                                                                                                    |
| *                                                                                                    | Contra de la contra de la contr |
|                                                                                                    | Part and the Part of the Part of the Part  |
| RESUMO DE PRÉ-REQUISITOS Ani altres des activités des activités Mené de les des la constantes Cener, la constante à constante constante Cener, la constante à constante constante Ani Ceneres à                                                                                                    | ACESSICS WATELING<br>2 State Framewic<br>2 Contraction Industries                                                                                                    |
| Providence produces<br>International control delivery to be two<br>while we taken<br>The transmission of bases on biomage Canada Canada Canada<br>The transmission of bases on biomage Canada Canada Canada<br>The transmission of bases on biomage Canada Canada | <ul> <li>Formula to domication</li> <li>Formula to domication</li> <li>State of the domication</li> <li>Statements</li> <li>Statements</li> <li>Statements</li> </ul>                                                                                                    |
| ACCIDENCE HE REALIST FOR                                                                                                    | Mindel .                                                                                                    |
| D et ==                                                                                                    | 47 metPQ                                                                                                    |

|                                                                                                    | 1441.04                                          |         |                                                  | 1441                                                                                                    |
|----------------------------------------------------------------------------------------------------|--------------------------------------------------|---------|--------------------------------------------------|----------------------------------------------------------------------------------------------------|
| C ESECUA SUPERI<br>DE COMUNICACI                                                                                                    | NE SDCIAL                                        |         |                                                  |                                                                                                    |
|                                                                                                    |                                                  |         |                                                  |                                                                                                    |
|                                                                                                    |                                                  |         | States and the state of the states of the states | Millionita                                                                                                    |
| BOLETIM DE MATRICU                                                                                                    | ILA.                                             |         |                                                  | APPENDE SAMUELE                                                                                                    |
|                                                                                                    |                                                  |         | L.                                               | <ul> <li>James Processon</li> <li>An contrast (contrast)</li> <li>Contrasting</li> <li>Transaction (contrast)</li> <li>Transaction (contrast)</li> <li>Transaction (contrast)</li> <li>Transaction (contrast)</li> </ul> |
| (ARLA ARL [10000200000]                                                                                                    | 3<br>Mar ( )                                     |         | Researched and Researched Broad                  | A formation                                                                                                    |
| District personal                                                                                                    |                                                  |         |                                                  | ,                                                                                                    |
| Frequence                                                                                                    | [ Transfer Franker, Province & April Internation | × laver |                                                  |                                                                                                    |
|                                                                                                    | Security cannot be formed of all factors         |         |                                                  |                                                                                                    |
| Date and designed.                                                                                                    | 3.00.5WF [3]                                     |         |                                                  |                                                                                                    |
| 1000                                                                                                    | Baseline () Passing ()                           |         |                                                  |                                                                                                    |
| Danala cont                                                                                                    | hearter.                                         |         |                                                  |                                                                                                    |
| too as exemicação                                                                                                    | Progett                                          |         |                                                  |                                                                                                    |
| M de distante la medicação                                                                                                    | recomment                                        |         |                                                  |                                                                                                    |
| Data in initiale in incoments to month                                                                                                    | ade moder 21                                     |         |                                                  |                                                                                                    |
| minimum has a feature of the part of the last                                                                                                    |                                                  |         |                                                  |                                                                                                    |
| PROTOCOLOGY                                                                                                    | Principal                                        |         |                                                  |                                                                                                    |
| manager -                                                                                                    | B Palagene () februaria                          |         |                                                  |                                                                                                    |
| (meter                                                                                                    |                                                  | - 25    |                                                  |                                                                                                    |
| Louise .                                                                                                    | - Disa                                           |         |                                                  |                                                                                                    |
| Trapendar .                                                                                                    | Construction of the other                        |         |                                                  |                                                                                                    |
| Management and and                                                                                                    |                                                  |         |                                                  |                                                                                                    |
| Annual distances in the summer                                                                                                    |                                                  |         |                                                  |                                                                                                    |
| Party of the Party of the Party |                                                  |         |                                                  |                                                                                                    |
| Cost of changes in party second second                                                                                                    |                                                  |         |                                                  |                                                                                                    |

| A land a contraction the contraction of the contraction of the contrac |       |   |                                                                                                    |
|----------------------------------------------------------------------------------------------------|-------|---|----------------------------------------------------------------------------------------------------|
|                                                                                                    |       | • | The Designation of the                                                                                                    |
|                                                                                                    | <br>i |   | A Contractor Advances<br>A Contractor<br>A Contractor<br>Contractor<br>Contractor |
|                                                                                                    |       |   |                                                                                                    |

| A                                                                                                    |                                                                                                    | ( manual li                                                                                                    |
|----------------------------------------------------------------------------------------------------|----------------------------------------------------------------------------------------------------|----------------------------------------------------------------------------------------------------|
| DOCUMENTOS DE MATRÍCULA/INSCRIÇÃO                                                                                                    |                                                                                                    |                                                                                                    |
| New one week is the Materia galaxy State State (Second State)<br>Materially<br>Materially<br>Material de vaname de addedates para de l'anname                                                                                                    | The second second secon | <ul> <li>France-Frances</li> <li>Statutorian (Annuality)</li> <li>Francesconic (Annuality)</li> <li>Francesconic (Annuality)</li> <li>Francesconic (Annuality)</li> </ul>                                                                                                    |
| a and a second second sec | Research Research                                                                                                    | A formation of the second second seco |
|                                                                                                    |                                                                                                    |                                                                                                    |

| CONTRACTOR DECISION AND                                    | NUMBER OF TREES           |                   |                |                                       |                                                                |
|------------------------------------------------------------|---------------------------|-------------------|----------------|---------------------------------------|----------------------------------------------------------------|
| C ESDOLA SU                                                | NICAÇÃO SOCIAL            |                   |                |                                       |                                                                |
| -                                                          | And a Constantion         | ACREASED TO ANY A | wingkolour the |                                       | Contraction of                                                 |
|                                                            |                           |                   |                | * 1.115                               | MOMENTIN                                                       |
| HISTÓRICO DO A                                             | ILUNO                     |                   |                |                                       | AUESSIS NAMOS                                                  |
| And Letter: 31.1 (1) (mail)<br>Byriodafmerigior (1) (mail) | magin and the             |                   |                |                                       | N Denail Brancia                                               |
| Ava Canto dan 1                                            | nas a permanente (errente |                   |                |                                       | da remai Undera                                                |
|                                                            |                           |                   |                |                                       | <ul> <li>Conversion</li> <li>Transmitte Assessments</li> </ul> |
| Tate 7 als<br>Rev Tate 7                                   |                           |                   |                |                                       | 3 Material Receptor                                            |
| Sawer Thanks                                               | Constant                  |                   |                |                                       | > inacipies & finites                                          |
| Magine Salada Denga                                        | inger .                   |                   |                |                                       | ) (                                                            |
| Superior Sector                                            | -                         |                   |                |                                       | > closing                                                      |
| Tapia Gana                                                 | -                         |                   |                |                                       |                                                                |
| The in films                                               |                           |                   |                |                                       |                                                                |
| Vibraniya Arreat                                           |                           |                   |                | 2                                     |                                                                |
| Phone hour                                                 |                           |                   |                |                                       | 1                                                              |
|                                                            |                           |                   |                | Emitmodel 5                           |                                                                |
| Sector D sectors                                           |                           |                   |                | · · · · · · · · · · · · · · · · · · · | ine colo est transfer marting                                  |

| Contraction of the local division of the local division of the loc | (R) AND CO                                                                                                    | . 1010                                                                                                    | ATMONDELLEWAL                           | THE DOC NOT THE OWNER DRIVE                                                                                                    |        |                          |   |                                                         |                            |
|----------------------------------------------------------------------------------------------------|----------------------------------------------------------------------------------------------------|----------------------------------------------------------------------------------------------------|-----------------------------------------|----------------------------------------------------------------------------------------------------|--------|--------------------------|---|---------------------------------------------------------|----------------------------|
|                                                                                                    |                                                                                                    |                                                                                                    |                                         |                                                                                                    |        |                          |   | P sile.                                                 | WANENTER                   |
| INSCRIÇÃO A                                                                                                    | DISCIPLINAS                                                                                                    | 5                                                                                                    | Instantion of the local division of the |                                                                                                    |        |                          | _ |                                                         |                            |
| And article (11.11.11.11.11.11.11.11.11.11.11.11.11.                                                                                                    |                                                                                                    |                                                                                                    | H/ ····                                 |                                                                                                    |        |                          |   |                                                         | ACESSOS RAPIDOS            |
| Bytheatheanlader []<br>Career Shinean and                                                                                                    | Tandona do asertado de la contra da la                                                                                                    | and the second second se | N                                       |                                                                                                    |        |                          |   |                                                         | > Date Press               |
| Ania Cantosher 1                                                                                                    |                                                                                                    |                                                                                                    | 1 internet                              |                                                                                                    |        |                          | - |                                                         | Au rothui Undado.          |
|                                                                                                    |                                                                                                    |                                                                                                    |                                         |                                                                                                    |        |                          |   |                                                         | > Hermithi Assessmith      |
| Periodas Disponi                                                                                                    | THE P Servers a                                                                                                    | 2 Serverye                                                                                                    | -                                       | 0                                                                                                    | -      |                          |   |                                                         | 3 Martin parties with      |
|                                                                                                    |                                                                                                    |                                                                                                    | A share and                             |                                                                                                    |        |                          | _ |                                                         | A manufactor of Constant   |
|                                                                                                    |                                                                                                    |                                                                                                    |                                         |                                                                                                    |        |                          |   |                                                         | A Description of Frank and |
| a manufit                                                                                                    |                                                                                                    |                                                                                                    |                                         | and second limit.                                                                                                    | 1      |                          |   |                                                         | A Service                  |
| i Produ                                                                                                    |                                                                                                    |                                                                                                    |                                         |                                                                                                    |        |                          |   |                                                         | 3 Second                   |
| 1 Produ                                                                                                    |                                                                                                    |                                                                                                    |                                         |                                                                                                    | U      |                          |   |                                                         | ) termin<br>) (termin      |
| l entre                                                                                                    |                                                                                                    |                                                                                                    |                                         |                                                                                                    | U      |                          |   |                                                         | > terms                    |
| 1 200                                                                                                    |                                                                                                    | <u> </u>                                                                                                    |                                         |                                                                                                    | J      |                          |   | ECTI de Jassengie - (40.0) 1º Services - (10            | ) Serence<br>) Domin       |
|                                                                                                    |                                                                                                    |                                                                                                    |                                         | 3                                                                                                    | U      |                          |   | 1011 de basenção - (40.0) 1º Serviceu - (30             | ) (see )<br>) (see )       |
|                                                                                                    | o <del>net</del> ()                                                                                                    |                                                                                                    |                                         |                                                                                                    | U      |                          |   | E (11 de bearingin - j.40.0 ) Y Assesses - j.20<br>onte |                            |
|                                                                                                    | uterate y c                                                                                                    | -                                                                                                    | ľ                                       | 3                                                                                                    | J      | , at 10                  | - | . С. 11 de Jaar nyke + (49.0 ) Р. Кончини + (18<br>окум | 5 (internet)               |
|                                                                                                    |                                                                                                    |                                                                                                    |                                         | A constant from the last the last the l | U      | , atta.<br>1             | 1 | (171 de bezenjër - (40.0) (* bezeniere - (40<br>        | s torms<br>s tions         |
|                                                                                                    |                                                                                                    | -                                                                                                    |                                         | A second second  | U      |                          |   | ECTE de learnije - (40.0) P. Samana - (38<br>main       | 3 0 mm                     |
|                                                                                                    | and<br>and<br>al                                                                                                    | -                                                                                                    |                                         | A constraints and a constraint and a constraint and       | U<br>- |                          |   | 1000 de las regio - (20/01 P homeno - (20<br>           | 3 Com                      |
|                                                                                                    |                                                                                                    | -                                                                                                    |                                         | A second second  |        | 4000<br>4<br>4<br>4<br>8 |   | 5(11 de basenção - (40.0) 17 Annanos - (40<br>          | 3 Com                      |
|                                                                                                    | Januari<br>National<br>National<br>Nati |                                                                                                    |                                         | A second second  |        | 4000<br>4<br>4<br>4<br>4 |   | 2(17) de lasongio - (200) 17 honoson - (20<br>num<br>1  |                            |

## DE COMUNICAÇÃO SOCIAL

| (annumber of the                                                                         | And Constants                                                                                                    | All HARRISON AND ADDRESS.                                                                                                    | Construction of the local division of the local division of the lo |          |                                                                      | Control of Control of |
|------------------------------------------------------------------------------------------|----------------------------------------------------------------------------------------------------|----------------------------------------------------------------------------------------------------|----------------------------------------------------------------------------------------------------|----------|----------------------------------------------------------------------|----------------------------------------------------------------------------------------------------|
|                                                                                          |                                                                                                    |                                                                                                    |                                                                                                    |          | * 1111                                                               | HALMMENTON                                                                                                    |
| ONFIRMAÇÃO DA                                                                            | MATRICULA/                                                                                                    | NSCRIÇÃO                                                                                                    |                                                                                                    |          |                                                                      |                                                                                                    |
| name Until prod.<br>Redeficingle in commu-<br>les, francés en la mésica e<br>Cambridan I | la geologia<br>Real-state forma                                                                                                    | Hater (1) Parts 2013<br>Bates (1) Trick Links<br>Register Aparticus<br>Terrapisation (1) 2014<br>(1) Reconstruct (1)                                                                                                    |                                                                                                    |          |                                                                      | Saturine Lemme     Constance                                                                                                    |
| TH and sectors of the                                                                    | and the share of the second                                                                                                    | and the state of the state of t |                                                                                                    |          |                                                                      | <ul> <li>Parcept Parcepts</li> <li>Parcept Parcepts</li> </ul>                                                                                                    |
|                                                                                          |                                                                                                    |                                                                                                    |                                                                                                    |          | ICTUM Margin - (MAI)                                                 | 3 martini a Comme.                                                                                                    |
|                                                                                          |                                                                                                    |                                                                                                    |                                                                                                    | <br>-117 | 8480                                                                 | 3 free                                                                                                    |
|                                                                                          | Sector Pro-<br>Sector Pro-<br>Sector |                                                                                                    |                                                                                                    |          | 12.mp<br>Anno<br>Anno<br>Anno<br>Anno<br>Anno<br>Anno<br>Anno<br>Ann |                                                                                                    |
| I                                                                                        |                                                                                                    |                                                                                                    |                                                                                                    |          |                                                                      |                                                                                                    |
| 2                                                                                        | 222                                                                                                    |                                                                                                    |                                                                                                    |          |                                                                      | 1                                                                                                    |
| 1. 10                                                                                    | (Trading of Contract of Contract of Contra                                                                                                    |                                                                                                    |                                                                                                    | -        | and managed and managed                                              |                                                                                                    |
| Deserve                                                                                  |                                                                                                    |                                                                                                    |                                                                                                    | 18       |                                                                      | te fan millient ne                                                                                                    |

1

|                                                      |                                                                          |              |                                                                                                    | 1 mil                                           | PAGAMENT28                                                                                              |
|------------------------------------------------------|--------------------------------------------------------------------------|--------------|----------------------------------------------------------------------------------------------------|-------------------------------------------------|----------------------------------------------------------------------------------------------------|
| ESCOU                                                | HA TURMAS/D                                                              | ISCIPLIN     | Α.                                                                                                    |                                                 | -                                                                                                    |
| Analtanies<br>Marticles<br>Cargor Into<br>Sergens: 1 | MET OF President<br>of the It President of the<br>State And Strong 1 May | making       | ESCOLHA DE TURMA                                                                                                    |                                                 | <ul> <li>Contract Voluments</li> <li>No contract Voluments</li> <li>Torontage of the lateral</li> </ul> |
|                                                      |                                                                          |              |                                                                                                    | ALL RECEIPTING THE RECEIPTING OF THE RECEIPTING | S Contradio Assessed                                                                                    |
|                                                      |                                                                          |              |                                                                                                    | mine 4                                          | <ul> <li>Charmolechnologie</li> </ul>                                                                   |
|                                                      |                                                                          |              | particular and a second second second second second second second second second second second second second se                                                                                                    | Walda                                           | 3 Terriple's Transi-                                                                                    |
|                                                      | 100                                                                      | (This of the |                                                                                                    | restore /                                       | term                                                                                                    |
| _                                                    | 14                                                                       | -            |                                                                                                    | 7 Titland Comments                              | A Come                                                                                                  |
|                                                      | 1.2.2                                                                    | 1            |                                                                                                    | 14x4mp                                          |                                                                                                    |
|                                                      |                                                                          | 1000         |                                                                                                    | There                                           |                                                                                                    |
|                                                      | 1.4                                                                      | Concerne of  |                                                                                                    | Thing                                           |                                                                                                    |
|                                                      | 1.1                                                                      | (Autompto)   | and a feature of the second second | 775404                                          |                                                                                                    |
|                                                      | 1.0                                                                      | ( ) and (    | ar when an ar                                                                                                    | 1944jugi                                        | - 1                                                                                                    |

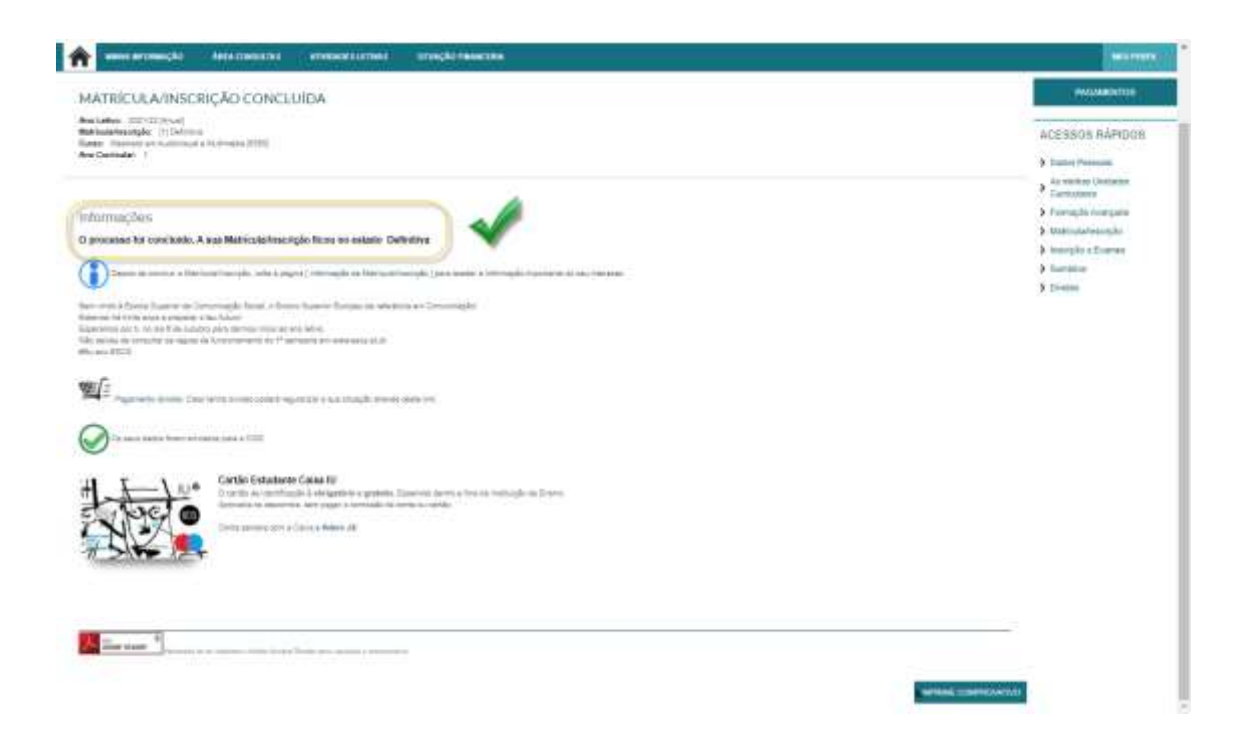

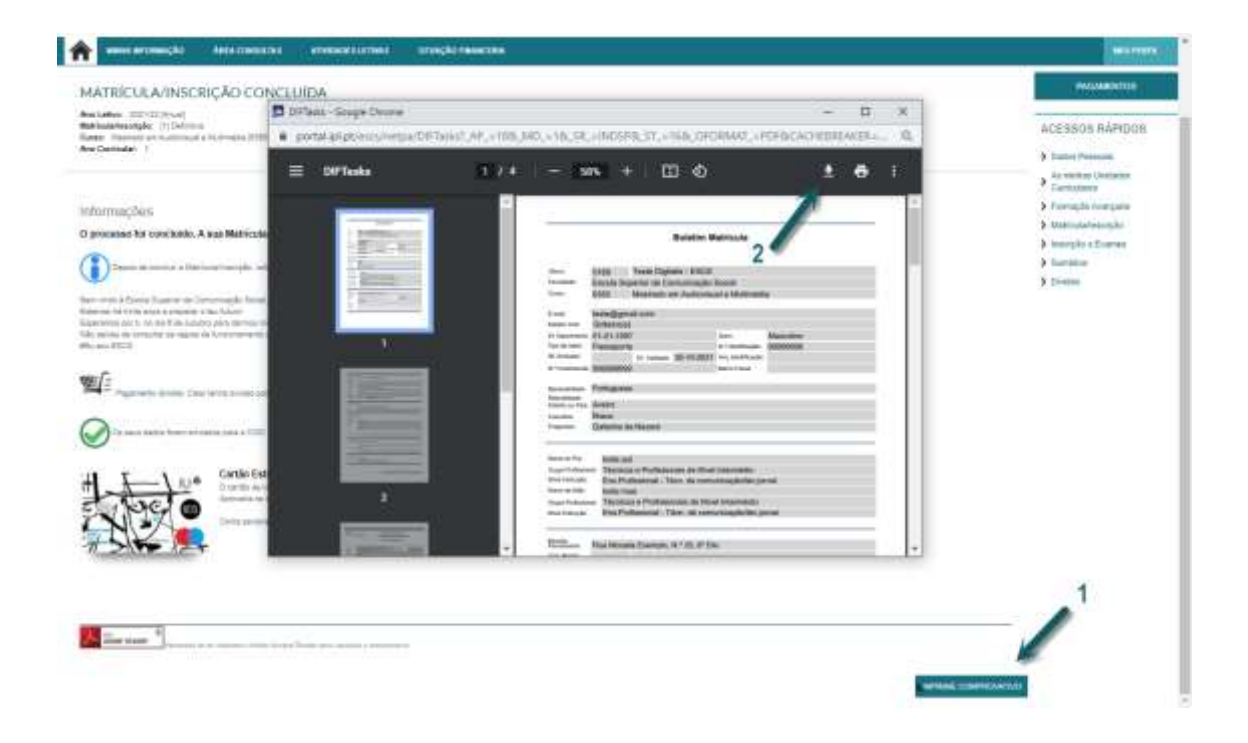